## PODEŠAVANJE IP ADRESA NA AUTOMATSKO XP

Savjet za korisnike da printaju ovaj dokument ili snime na racunar.

Kliknete na Start (1) i iz menija odaberete Control Panel (2).

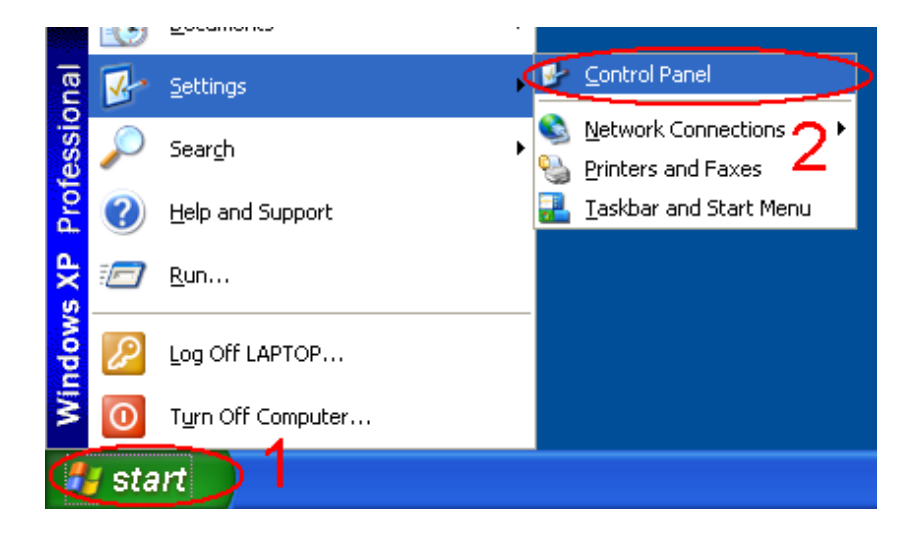

Nakon što vam se otvori prozor Control Panel dvoklik na Network Connections (3).

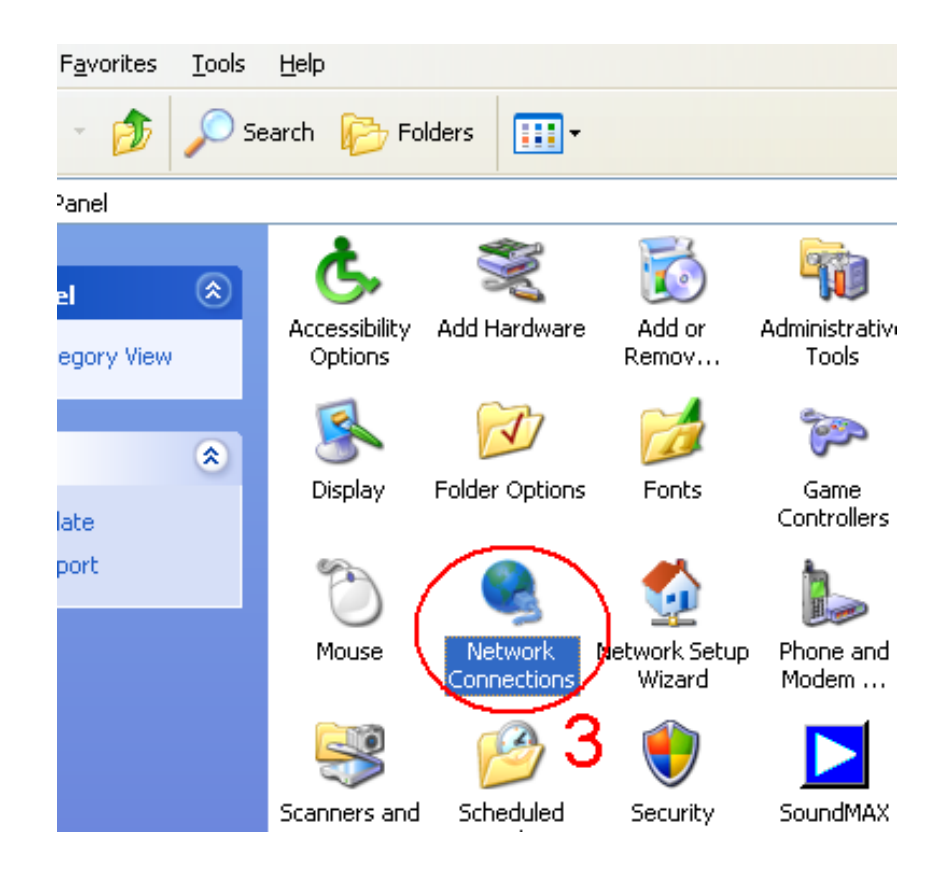

U novom prozoru kliknete desnim tasterom na misu na ikonicu **Local Area Connection** (4) i iz padajućeg menija izaberete opciju **Properties** (5).

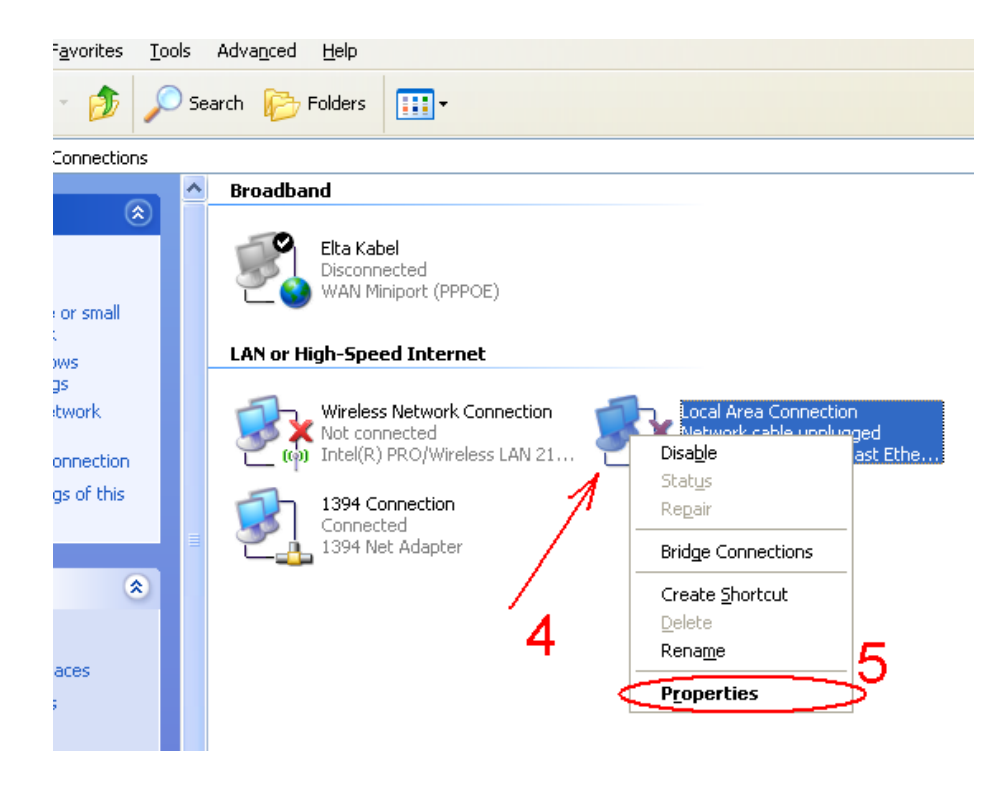

U novodobijenom prozoru označite Internet Protocol (TCP/IP) (6) i kliknite na Properties (7).

| 🕹 Local Area Connection Properties 🛛 🔹 💽                                                                                                    |
|----------------------------------------------------------------------------------------------------|
| General Authentication Advanced                                                                                                    |
| Connect using:                                                                                                    |
| Realtek RTL8139C+ Fast Ethernet N     Configure                                                                                                    |
| This connection uses the following items:                                                                                                    |
| Client for Microsoft Networks                                                                                                    |
| <ul> <li>File and Printer Sharing for Microsoft Networks</li> <li>QoS Packet Scheduler</li> </ul>                                                                 |
| Internet Protocol (TCP/IP)                                                                                                    |
|                                                                                                    |
| Description                                                                                                    |
| Transmission Control Protocol/Internet Protocol. The default<br>wide area network protocol that provides communication<br>across diverse interconnected networks. |
| Show icon in notification area when connected Notify me when this connection has limited or no connectivity                                                       |
|                                                                                                    |
| OK Cancel                                                                                                    |

Zatim čekirajte opcije **Obtain an IP address automatically** (8) i **Obtain DNS server address automatically** (9) i potvrdite na **OK** (10).

| Internet Protocol (TCP/IP) Properties                                                                                                    |
|----------------------------------------------------------------------------------------------------|
| General Alternate Configuration                                                                                                    |
| You can get IP settings assigned automatically if your network supports this capability. Otherwise, you need to ask your network administrator for the appropriate IP settings.                                                                                                    |
| O     D     D |
| Use the following IP address:                                                                                                    |
| IP address:                                                                                                    |
| Subnet mask:                                                                                                    |
| Default gateway:                                                                                                    |
| Obtain DNS server address automatically                                                                                                    |
| Use the following DNS server addresses:                                                                                                    |
| Preferred DNS server:                                                                                                    |
| Alternate DNS server:                                                                                                    |
| 10 Advanced                                                                                                    |
| UK Lancel                                                                                                    |

Uzmite pauzu, zasluzili ste I nakon toga uzivajte u prednostima internet tehnologija.